# Työajanseurannan käyttöönotto

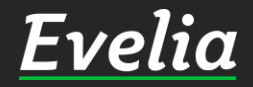

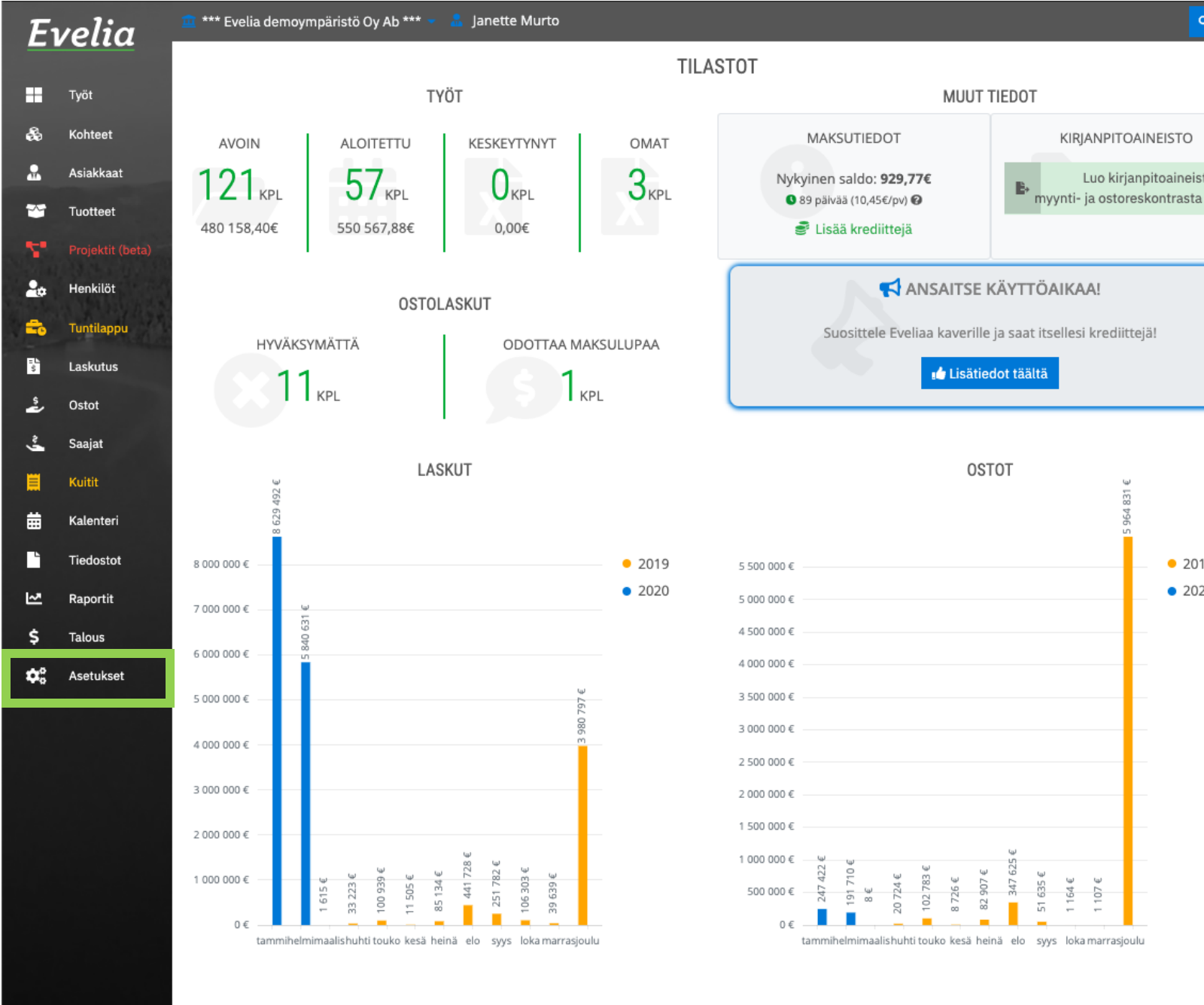

Ennen kuin Evelian työajanseuranta voidaan ottaa yrityksen käyttöön, tulee muutamat perusasetukset ensin laittaa kuntoon. Tässä ohjeessa käymme läpi, mitä asetuksia sinun tulee laittaa kuntoon ja miten sen teet.

Q 🏟

Luo kirjanpitoaineisto

2019

2020

0

1. Mene asetuksiin klikkaamalla "Asetukset" vasemman reunan valikkopalkista.

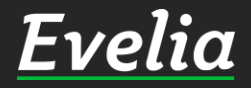

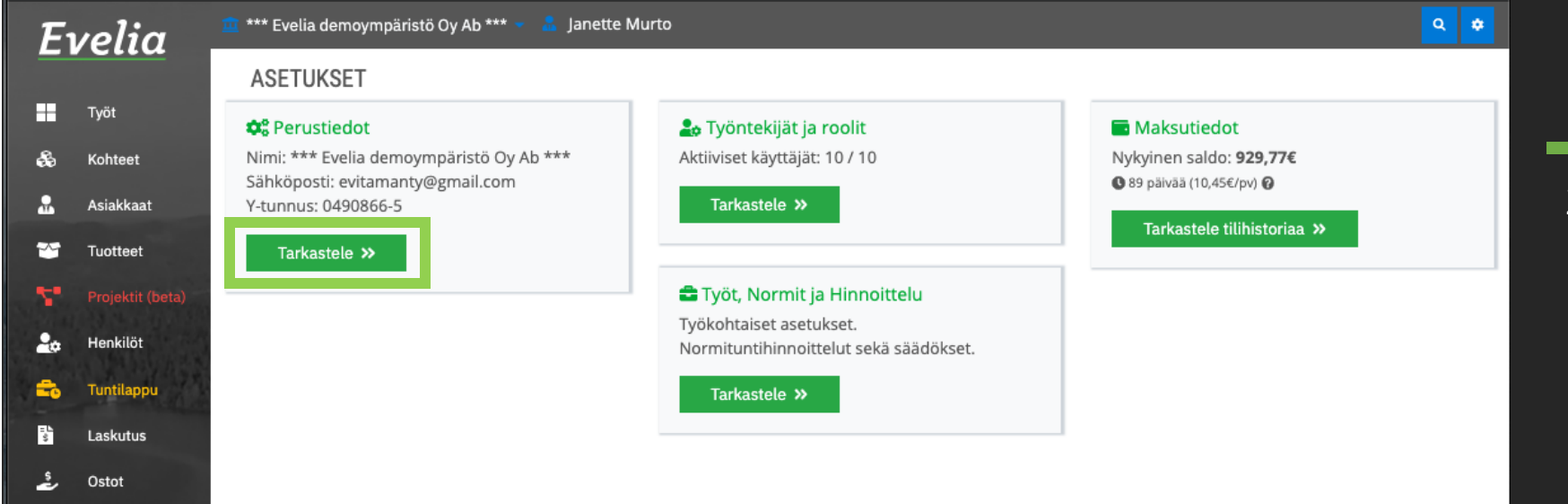

2. Mene muokkaa<u>maan</u> perustietoja klikkaamalla ''Tarkastele''

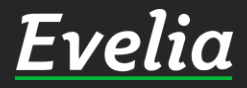

Saajat

Kuitit Kalenteri

Tiedostot

Raportit

Talous asetukset

曲 -

~

\$

| Tyół   Kołtecł   Asiakkaat   Tuotteeł   Projekiń Clena   Writyksen perustiedot   Nimi*   Sałköposti*   Vrityksen perustiedot   Nimi*   Sałköposti*   Osoite*   Postinumero*   Postitoimipaikka*   Viitteemme   Hämeenkatu 26b   20700   Turku   0490866-5   Y-tunnus*   Viitteemme   0490866-5   Toimiala*   IT   Tedostot   Raportit                                                                                                    |                        |
|----------------------------------------------------------------------------------------------------|------------------------|
| Tydt       I Takaisin         Kohteet       Asiakkaat         Asiakkaat       Yrityksen tiedot       Pankkitilit         Tuotteet       Muistutuslaskut ja perintä         Projektit (beta)       Yrityksen perustiedot         Henklöt       Nimi*         Sähköposti*       Verkkosivu         ##** Evelia demoympäristö Oy Ab ***       evitamanty@gmail.com         Laskutus       Osoite*       Postinumero*       Postitoimipaikka*       Puhelinnumero         Osoite*       Qo90866-5       20700       Turku       049127779         Saajat       Y-tunnus*       Viitteemme       Viitteemme         Kuitt       Image: Communication of the service of the service o                                                                                                    |                        |
| Kohteet   Asiakkaat   Vrityksen tiedot   Pankkitlit   Muistutuslaskut ja perintä     Projektit (beta)   Vrityksen perustiedot   Henkilöt   Nimi*   Sähköposti*   Verkkosivu   *** Evelia demoympäristö Oy Ab ***   evitamanty@gmail.com   *** Evelia demoympäristö Oy Ab ***   evitamanty@gmail.com   #ämeenkatu 26b   20700   Turku   0449127779   Saajat   V-tunnus*   0490866-5   Muista kotitalousvähennys   Kuitt   Toimiala*   IT   Teetostorii @   Tehosteväri @   Tehosteväri @   Tehosteväri @   Tehosteväri @   Tehosteväri @                                                                                                    |                        |
| Asiakkaat Yrityksen tiedot Pankkitilit Yleiset asetukset Sähköpostiasetukset Toimittajat ja tuoteprioriteetit Liittymät Tiliöinti   Tuotteet Muistutuslaskut ja perintä Yrityksen perustiedot   Henkilöt Nimi* Sähköposti* Verkkosivu   Tuntilappu *** Evelia demoympäristö Oy Ab *** evitamanty@gmail.com                                                                                                    |                        |
| Muistutusiaskut ja perinta         Projekit (beta)       Yrityksen perustiedot         Henkilöt       Nimi*       Sähköposti*       Verkkosivu         Tuntilappu       *** Evelia demoympäristö Oy Ab ***       evitamanty@gmail.com                                                                                                    | Tuoteasetukset Palkkal |
| Projektit (beta)       Yrityksen perustiedot         Henkilöt       Nimi*       Sähköposti*       Verkkosivu         Tuntilappu       **** Evelia demoympäristö Oy Ab ***       evitamanty@gmail.com                                                                                                    |                        |
| Henkilöt     Nimi*     Sähköposti*     Verkkosivu       Tuntilappu     *** Evelia demoympäristö Oy Ab ***     evitamanty@gmail.com                                                                                                    |                        |
| Tuntilappu     *** Evelia demoympäristö Oy Ab ***     evitamanty@gmail.com       Laskutus     Osoite*     Postinumero*     Postitoimipaikka*     Puhelinnumero       Osoto     Hämeenkatu 26b     20700     Turku     0449127779       Saajat     Y-tunnus*     Viitteemme     Viitteemme       O490866-5     Muista kotitalousvähennys     Toimiala*       Tiedostot     IT     Tehosteväri ©     Teemaväri ©       Talous     Teinaväri ©     Teemaväri ©                                                                                                    |                        |
| Laskutus     Osoite*     Postinumero*     Postitoimipaikka*     Puhelinnumero       Ostot     Hämeenkatu 26b     20700     Turku     0449127779       Saajat     Y-tunnus*     Viitteemme       0490866-5     Muista kotitalousvähennys       Kuitit     Osoita*     IT       Teidostot     Tehosteväri ©     Teemaväri ©       Talous     Teemaväri ©     Teemaväri ©                                                                                                    |                        |
| Ostot     Hämeenkatu 26b     20700     Turku     0449127779       Saajat     Y-tunnus*     Viitteemme       0490866-5     Muista kotitalousvähennys       Kalenteri     Toimiala*       Tiedostot     IT       Raportit     Tehosteväri @       Talous     Teemaväri @                                                                                                    |                        |
| Saajat Y-tunnus* Viitteemme   0490866-5 Muista kotitalousvähennys   Toimiala* IT   Tiedostot Tehosteväri ?   Talous Teemaväri ?                                                                                                    |                        |
| Kuitit     0490866-5     Muista kotitalousvähennys       Kalenteri     Toimiala*       IT     IT       Tehosteväri ©     Teemaväri ©       Talous     IT                                                                                                    |                        |
| Kalenteri     Toimiala*       IT     IT       Tiedostot     Tehosteväri I       Raportit     Teomaväri I       Talous     Teomaväri I                                                                                                    |                        |
| IT     Tiedostot     Tehosteväri I     Teemaväri I       Raportit     Image: State State Stat |                        |
| Tehosteväri 🖗 Teemaväri 🆓                                                                                                    |                        |
| Talous                                                                                                    |                        |
| Talous                                                                                                    |                        |
| Logo                                                                                                    |                        |
| Asetukset Fyelia                                                                                                    |                        |
| Lvena                                                                                                    |                        |
| <ul> <li>Lisää logo tiedostosta</li> <li>Poista logo</li> </ul>                                                                                                    |                        |
|                                                                                                    |                        |
| V Iallenna                                                                                                    |                        |
|                                                                                                    |                        |
|                                                                                                    |                        |
|                                                                                                    |                        |

## 3. Klikkaa ''Yleiset asetukset''

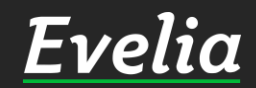

▦

• ~ \$

| velia .              | 🧰 *** Evelia demoympäri                                      | istö Oy Ab *** 👻 🤱 Janei                        | te Mur | to               |               |                                               |                                            |                                                     |                                        |                           | •                    | ¢ ک |
|----------------------|--------------------------------------------------------------|-------------------------------------------------|--------|------------------|---------------|-----------------------------------------------|--------------------------------------------|-----------------------------------------------------|----------------------------------------|---------------------------|----------------------|-----|
|                      | *** EVELIA                                                   | DEMOYMPÄRIS                                     | TÖ (   | DY AB ***        |               |                                               |                                            |                                                     |                                        |                           |                      |     |
| Työt<br>Kohteet      | « Takaisin                                                   |                                                 |        |                  |               |                                               |                                            |                                                     |                                        |                           |                      |     |
| Asiakkaat            | Yrityksen tiedot Pa                                          | ankkitilit Yleiset asetuks                      | set S  | ähköpostiasetuks | et Toimittaja | t ja tuoteprior                               | riteetit                                   | Liittymät                                           | Tiliöinti                              | Tuoteasetu                | kset Palkkalaj       | jit |
| Tuotteet             | Muistutuslaskut ja pe                                        | rintä                                           |        |                  |               |                                               |                                            |                                                     |                                        |                           |                      |     |
| Projektit (beta)     | Oletukset                                                    |                                                 |        |                  |               |                                               |                                            |                                                     |                                        |                           |                      |     |
| enkilöt              | Maksuehto*                                                   |                                                 |        | Korkoprosentti   |               |                                               |                                            |                                                     |                                        |                           |                      |     |
| untilappu            | 14                                                           |                                                 | ¢      | 7                |               |                                               |                                            |                                                     |                                        |                           |                      |     |
| askutus              | Verokanta                                                    |                                                 |        | Tuotelinja       |               |                                               |                                            | Oletusr                                             | naksutili*                             |                           |                      |     |
| Dstot                | 24 % - Yleinen                                               |                                                 | ¢      | S - Sähkö        |               |                                               | ¢                                          | Evita -                                             | FI96 1000                              | 0000 0003 05              |                      | ¢   |
| aajat                | 🖌 Verolliset hinna                                           | at ensisijaisia                                 |        |                  |               |                                               |                                            |                                                     |                                        |                           |                      |     |
| Cuitit               | Työtehtävien las                                             | kutus                                           |        |                  |               |                                               |                                            |                                                     |                                        |                           |                      |     |
| alenteri<br>iedostot | <ul> <li>Erottele työteh</li> <li>Erottele työteh</li> </ul> | tävät päivämäärittäin<br>tävät työntekijöittäin |        |                  |               |                                               |                                            |                                                     |                                        |                           |                      |     |
| aportit              | Numerointi 😯                                                 |                                                 |        |                  |               |                                               |                                            |                                                     |                                        |                           |                      |     |
| alous                | Seuraava:                                                    |                                                 |        |                  |               |                                               |                                            |                                                     |                                        |                           |                      |     |
| setukset             | laskun numero                                                | asiakkaan numero                                | koh    | teen numero      | työn numero   | os                                            | stolaskun<br>nero                          |                                                     | kuitin nu                              | mero                      | projektin num        | ero |
|                      | 609                                                          | 87                                              | 75     |                  | 239           | 36                                            | 51                                         |                                                     | 1000                                   |                           | 1050                 |     |
|                      | Muut asetukset                                               |                                                 |        |                  |               |                                               |                                            |                                                     |                                        |                           |                      |     |
|                      | ✓ Työn hyväksyni ○ Piilota tuotekoo                          | tä käytössä<br>odi työn ja laskun tulostei:     | ssa    |                  |               | Cta käyttä k<br>Ota käyttöön<br>Näitä toiminr | kokeellisia<br>testivaihee<br>hallisuuksia | a toimintoja<br>essa olevia toir<br>ei ole testattu | a<br>minnallisuuksi<br>J yhtä kattava: | a.<br>sti kuin muita juli | kaistuja toimintoja. |     |
|                      | ✓ Tallenna                                                   |                                                 |        |                  |               |                                               |                                            |                                                     |                                        |                           |                      |     |

Työtehtävien laskutus -osiossa, määritellään, mitä laskurivillä halutaan näkyvän.

# 4. Rastita laatikot tai vain toinen niistä, mikäli haluat:

- Että työrivillä näkyy automaattisesti työtehtäväkirjauksen päivämäärä
- Että työrivillä näkyy automaattisesti työkirjauksen kirjanneen henkilön nimi.

Tallenna muutokset.

\*

\*

20

1.04

å

ŝ

▦

Ľ

~

\$

Ó

| Εı | velia      | 🧰 *** Evelia demoympäris              | tö Oy Ab *** 👻 🤱 Jane                    | tte Mu | rto                 |              |                                                             |                              |                                                           |                                 |                             | ٩                 | ٠ |
|----|------------|---------------------------------------|------------------------------------------|--------|---------------------|--------------|-------------------------------------------------------------|------------------------------|-----------------------------------------------------------|---------------------------------|-----------------------------|-------------------|---|
|    |            | *** EVELIA [                          | DEMOYMPÄRIS                              | бТÖ    | OY AB ***           |              |                                                             |                              |                                                           |                                 |                             |                   |   |
|    | Työt       | // Takaisin                           |                                          |        |                     |              |                                                             |                              |                                                           |                                 |                             |                   |   |
| 8  | Kohteet    |                                       |                                          |        |                     |              |                                                             |                              |                                                           |                                 |                             |                   |   |
|    | Asiakkaat  | Yrityksen tiedot Par                  | ıkkitilit Yleiset asetuk                 | set    | Sähköpostiasetukset | Toimittaja   | t ja tuoteprioriteeti                                       | it                           | Liittymät                                                 | Tiliöinti                       | Tuoteasetuk                 | et Palkkalajit    | _ |
| ~  | Tuotteet   | Muistutuslaskut ja per                | intä                                     |        |                     |              |                                                             |                              |                                                           |                                 |                             |                   |   |
| 5  |            | Oletukset                             |                                          |        |                     |              |                                                             |                              |                                                           |                                 |                             |                   |   |
|    | Henkilöt   | Maksuehto*                            |                                          |        | Korkoprosentti      |              |                                                             |                              |                                                           |                                 |                             |                   |   |
| -  | Tuntilappu | 14                                    |                                          | ¢      | 7                   |              |                                                             |                              |                                                           |                                 |                             |                   |   |
| ŝ  | Laskutus   | Verokanta                             |                                          |        | Tuotelinja          |              |                                                             |                              | Oletusm                                                   | naksutili*                      |                             |                   |   |
| 2  | Ostot      | 24 % - Yleinen                        |                                          | ¢      | S - Sähkö           |              |                                                             | ¢                            | Evita -                                                   | FI96 1000                       | 0000 0003 05                | 1                 | ¢ |
| è. | Saajat     | <ul> <li>Verolliset hinnat</li> </ul> | ensisijaisia                             |        |                     |              |                                                             |                              |                                                           |                                 |                             |                   |   |
|    | Kuitit     | Työtehtävien lask                     | utus                                     |        |                     |              |                                                             |                              |                                                           |                                 |                             |                   |   |
| ₩  | Kalenteri  | Erottele työtehtä                     | avät päivämäärittäin                     |        |                     |              |                                                             |                              |                                                           |                                 |                             |                   |   |
| Ľ  | Tiedostot  | <ul> <li>Erottele työtehtä</li> </ul> | ivät työntekijöittäin                    |        |                     |              |                                                             |                              |                                                           |                                 |                             |                   |   |
| ~* | Raportit   | Numerointi 😮                          |                                          |        |                     |              |                                                             |                              |                                                           |                                 |                             |                   |   |
| \$ | Talous     | Seuraava:                             |                                          |        |                     |              |                                                             |                              |                                                           |                                 |                             |                   |   |
| ¢: | Asetukset  | laskun numero                         | asiakkaan numero                         | koł    | hteen numero        | .työn numero | ostolas<br>numero                                           | skun                         |                                                           | kuitin nu                       | mero                        | .projektin numer  | 0 |
|    |            | 609                                   | 87                                       | 75     |                     | 239          | 361                                                         |                              |                                                           | 1000                            |                             | 1050              | - |
|    |            | Muut asetukset                        |                                          |        |                     |              |                                                             |                              |                                                           |                                 |                             |                   |   |
|    |            | ✓ Työn hyväksyntä                     | i käytössä<br>di työn ja laskun tulostei | ssa    |                     |              | Käytä kokee<br>Ota käyttöön testiva<br>Näitä toiminnallisuu | ellisia<br>aihees<br>uksia ( | i <b>toimintoja</b><br>ssa olevia toim<br>ei ole testattu | hinnallisuuksi<br>yhtä kattavas | a.<br>sti kuin muita julkai | stuja toimintoja. |   |
|    |            | ✓ Tallenna                            |                                          |        |                     |              |                                                             |                              |                                                           |                                 |                             |                   |   |

5. Mene takaisin asetuksien perusnäkymään klikkaamalla ''Takaisin''.

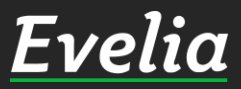

---æ

7

20 = 1-04 1-04

ź ŝ 

▦ • ~ \$ \$

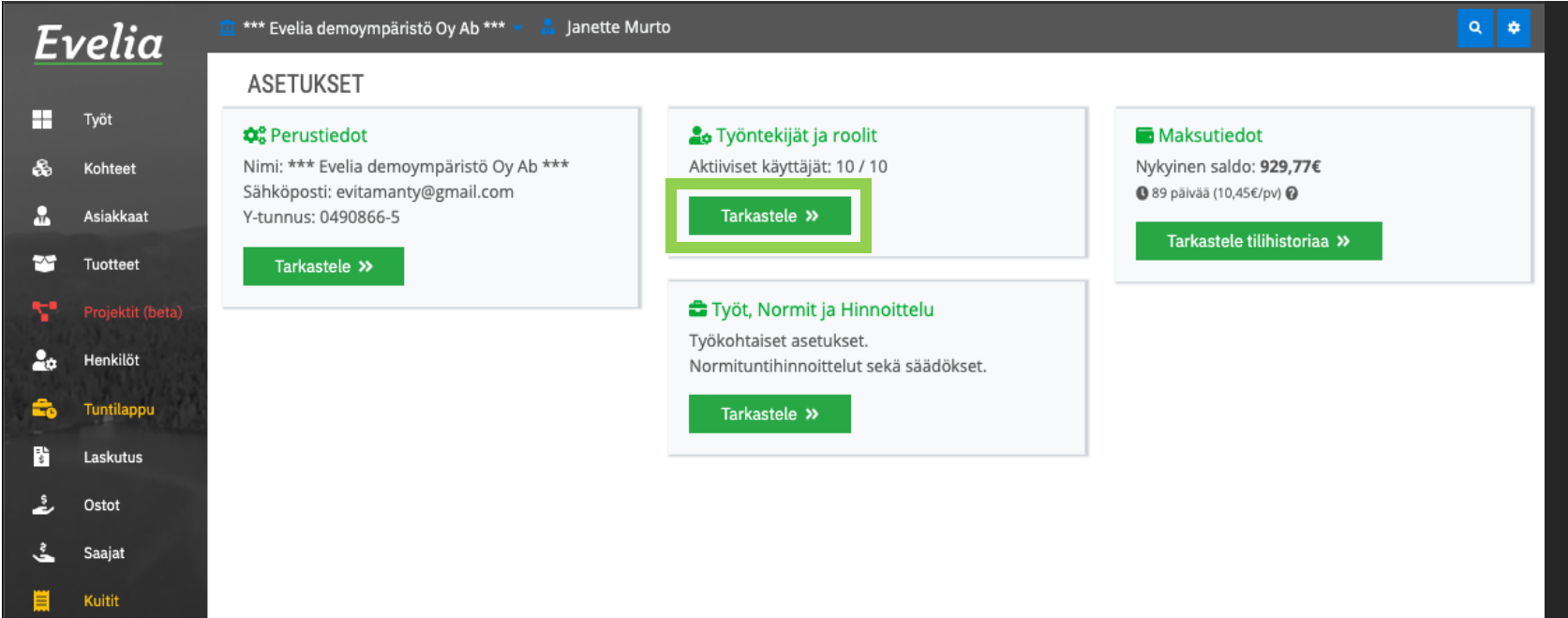

6. Mene muokkaamaan työntekijöiden ja roolien asetuksia klikkaamalla ''Tarkastele''.

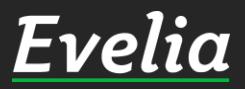

曲

.

~

Ś

Kalenteri

Tiedostot

Raportit

Talous Asetukset

| lia    | 🧰 *** Evelia demoympäristö Oy Ab *** 👻 | 🔒 Janette Murto       |                                  |                                                                                                    |
|--------|----------------------------------------|-----------------------|----------------------------------|----------------------------------------------------------------------------------------------------|
|        | TYÖNTEKIJÄT JA RO                      | OLIT                  |                                  |                                                                                                    |
| eet    | « Takaisin                             |                       |                                  |                                                                                                    |
| kaat   | Työntekijät Roolit Kutsut              |                       |                                  |                                                                                                    |
| teet   | TYÖNTEKIJÄT                            |                       |                                  |                                                                                                    |
|        | Etunimi                                | Sukunimi              | Sähköposti                       | Aktiivinen                                                                                                    |
| diöt   | Janette                                | Murto                 | janette@evelia.fi                | ×                                                                                                    |
|        | Tomi                                   | Nokkala               | tomi.nokkala@madbooster.com      | <ul> <li></li> </ul>                                                                                                    |
| ilappu | Sami                                   | Nieminen              | sami.nieminen@madbooster.com     | <ul> <li>Image: A set of the set of the</li></ul> |
| utus   | Juha                                   | Saarikoski 0103377337 | juha.saarikoski+1@madbooster.com | <ul> <li></li> </ul>                                                                                                    |
|        | Johanna                                | Saarikoski            | johanna@validus.fi               | ×                                                                                                    |
| τ      | Evita                                  | Mänty                 | evitamanty@gmail.com             | ✓                                                                                                    |
| at     | Paavo                                  | Lipponen              | evita@validus.fi                 | ×                                                                                                    |
| 1      | Evelia                                 | Evelia                | evita@evelia.fi                  | ×                                                                                                    |
|        | Viljami                                | Virtanen              | viljami@evelia.fi                | ×                                                                                                    |
| nteri  | Iohanna                                | Saarikoski (asentaia) | saarikoskiiohanna@gmail.com      | ~                                                                                                    |

#### Huom!

٠

Muista tarkistaa, että kaikilla työntekijöilläsi on jo aktiiviset käyttäjätunnukset Eveliassa.

7. Mene lisäämään ja muokkaamaan rooleja klikkaamalla ''Roolit''.

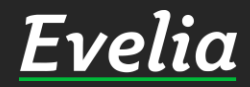

Eve

Туö 🚓 Koł

~

🚑 Hei

= - L S las

ئى گ Ost

曲

~

\$

Tiedostot

Raportit

Talous Asetukset

| -<br>1 | velia .                                               | 💼 *** Evelia demoympäristö Oy Ab *** 👻 🤱 Janette Murto                        |                                              | ۹ 🗢          |
|--------|-------------------------------------------------------|-------------------------------------------------------------------------------|----------------------------------------------|--------------|
|        |                                                       | TYÖNTEKIJÄT JA ROOLIT                                                         |                                              |              |
|        | Työt                                                  | « Takaisin                                                                    |                                              |              |
|        | Kohteet                                               |                                                                               |                                              |              |
|        | Asiakkaat                                             | Työntekijät Roolit Kutsut                                                     |                                              |              |
| ł      | Tuotteet                                              | ROOLIT                                                                        |                                              |              |
|        | Projektit (beta)                                      |                                                                               |                                              | Etci         |
|        | ISA IN SPECIFICATION IN                               |                                                                               |                                              | EtSI         |
| •      | Henkilöt                                              | Nimi                                                                          | Lyhenne                                      | Lisãa uusi + |
| •      | Henkilöt<br>Tuntilappu                                | Nimi<br>LVI                                                                   | <b>Lyhenne</b><br>LVI                        | Lisää uusi + |
| •      | Henkilöt<br>Tuntilappu<br>Laskutus                    | Nimi<br>LVI<br>Sähkö                                                          | Lyhenne<br>LVI<br>S                          | Lisää uusi + |
|        | Henkilöt<br>Tuntilappu<br>Laskutus                    | Nimi<br>LVI<br>Sähkö<br>Automaatio                                            | Lyhenne<br>LVI<br>S<br>AT                    | Lisää uusi + |
| *      | Henkilöt<br>Tuntilappu<br>Laskutus<br>Ostot           | Nimi<br>LVI<br>Sähkö<br>Automaatio<br>Tukityö                                 | Lyhenne<br>LVI<br>S<br>AT<br>TU              | Lisā uusi +  |
|        | Henkilöt<br>Tuntilappu<br>Laskutus<br>Ostot<br>Saajat | Nimi<br>LVI<br>Sähkö<br>Automaatio<br>Tukityö<br>Siivous                      | Lyhenne<br>LVI<br>S<br>AT<br>TU<br>SI        | Lisā uusi +  |
|        | Henkilöt<br>Tuntilappu<br>Laskutus<br>Ostot<br>Saajat | Nimi<br>LVI<br>Sähkö<br>Automaatio<br>Tukityö<br>Siivous<br>Kohdistamaton työ | Lyhenne<br>LVI<br>S<br>AT<br>TU<br>SI<br>KTT | Lisāā uusi + |

Täällä voidaan luoda erilaisia rooleja, joilla voidaan eritellä esimerkiksi LVI ja sähköpuolen työtehtävät toisistaan.

8. Pääset luomaan uuden roolin klikkaamalla ''Lisää uusi+''.

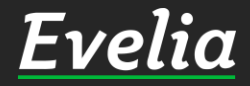

. 8

'n

2

Ą

\$

å

曲

~

**\$**\$

Kalenteri Tiedostof

Raportit Talous

Asetukset

| E٦ | velia           | 🧰 *** Evelia demoympäristö Oy Ab *** 👻 🤱 Janette Murto |         | ¢ \$         |
|----|-----------------|--------------------------------------------------------|---------|--------------|
|    |                 | TYÖNTEKIJÄT JA ROOLIT                                  |         |              |
| 2  | Työt<br>Kohteet | « Takaisin                                             |         |              |
|    | Asiakkaat       | Työntekijät Roolit Kutsut                              |         |              |
| 9  | Tuotteet        | ROOLIT                                                 |         |              |
|    |                 |                                                        |         | Etsi         |
| æ  | Henkilöt        | Nimi                                                   | Lyhenne | Lisää uusi + |
| •  | Tuntilappu      | Rakennus                                               | RNS     | ✓ X          |
| ì  | Laskutus        | LVI                                                    | LVI     | / 1          |
| ,  | Ostot           | Sāhkö                                                  | S       | 2            |
|    | 03101           | Automaatio                                             | AT      | ✓ 1          |
| -  | Saajat          | Tukityö                                                | TU      | <b>_</b>     |
|    | Kuitit          | Siivous                                                | SI      | <u> </u>     |
|    |                 | Kohdistamaton työ                                      | KTT     | <u> </u>     |
|    | Kalenteri       | Viljami demo                                           | VVD     | 2 1          |
|    |                 |                                                        |         |              |

9. Täytä roolille nimi ja lyhenne ja tallenna oikeasta reunasta.

| <b>0</b> ° | Asetukset |
|------------|-----------|

Raportit Talous

~

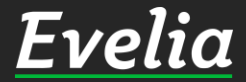

| -1 | velia           | 🚊 *** Evelia demoympäristö Oy Ab *** 👻 🤷 Janette Murto |         |          | ۹ 🛊       |
|----|-----------------|--------------------------------------------------------|---------|----------|-----------|
|    | Työt<br>Kohteet | TYÖNTEKIJÄT JA ROOLIT<br>« Takaisin                    |         |          |           |
|    | Asiakkaat       | Työntekijät Roolit Kutsut                              |         |          |           |
| ł  | Tuotteet        | ROOLIT                                                 |         |          |           |
|    |                 |                                                        |         | Etsi     |           |
| •  | Henkilöt        | Nimi                                                   | Lyhenne | Lis      | ää uusi 🕂 |
| 5  | Tuntilappu      | LVI                                                    | LVI     |          | / 🗋       |
|    | Laskutus        | Sähkö                                                  | S       |          | / 🗋       |
|    | Laskulus        | Automaatio                                             | AT      | <u>/</u> | < □       |
| •  | Ostot           | Tukityö                                                | TU      |          | <u> </u>  |
|    | Saaiat          | Siivous                                                | SI      |          | < □       |
|    |                 | Kohdistamaton työ                                      | KTT     |          | / 🗋 🔄     |
|    | Kuitit          | Viljami demo                                           | VVD     |          | / 🗋       |
|    | Kalenteri       | Rakennus                                               | RNS     |          | /         |

10. Kun olet luonut kaikki halutut roolit, mene takaisin työntekijöihin klikkaamalla ''Työntekijät''.

Asetukset

Tiedostot

Raportit

Talous

æ

2

Ą

ŝ

-

•

~

Ś

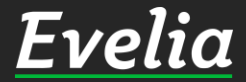

| elia             | 🧰 *** Evelia demoympäristö Oy Ab *** 👻 | 💄 Janette Murto       |                                  |            | ٩ | ٠ |
|------------------|----------------------------------------|-----------------------|----------------------------------|------------|---|---|
|                  | TYÖNTEKIJÄT JA ROO                     | DLIT                  |                                  |            |   |   |
| Tyot<br>Kohteet  | « Takaisin                             |                       |                                  |            |   |   |
| Asiakkaat        | Työntekijät Roolit Kutsut              |                       |                                  |            |   |   |
| Tuotteet         | TYÖNTEKIJÄT                            |                       |                                  |            |   |   |
| Projektit (beta) | Etunimi                                | Sukunimi              | Sähköposti                       | Aktiivinen |   |   |
| Henkilöt         | Janette                                | Murto                 | janette@evelia.fi                | ×          |   |   |
| A LAND ST        | lomi                                   | Nokkala               | tomi.nokkala@madbooster.com      | ×          |   |   |
| Tuntilappu       | Sami                                   | Nieminen              | sami.nieminen@madbooster.com     | ×          |   |   |
| Laskutus         | Juha                                   | Saarikoski 0103377337 | juha.saarikoski+1@madbooster.com | ×          |   |   |
| 0.111            | Johanna                                | Saarikoski            | johanna@validus.fi               | ×          |   |   |
| Ustot            | Evita                                  | Mänty                 | evitamanty@gmail.com             | ×          |   |   |
| Saajat           | Paavo                                  | Lipponen              | evita@validus.fi                 | ×          |   |   |
| Kuitit           | Evelia                                 | Evelia                | evita@evelia.fi                  | ×          |   |   |
|                  | Viljami                                | Virtanen              | viljami@evelia.fi                | ×          |   |   |
| Kalenteri        | Johanna                                | Saarikoski (asentaja) | saarikoskijohanna@gmail.com      | ×          |   |   |

11. Nyt voit lisätä juuri luotuja rooleja työntekijöiden taakse. Klikkaa haluttua työntekijää, jotta pääset muokkaamaan sitä.

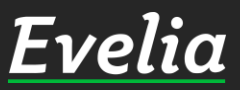

https://testing.evelia.fi/settings

Ει

.≗. ≫ \*\*

- III (\* (\* 💀 😽 🚦

~~

s ¢: Tiedostot

Raportit Talous

Asetukset

| E         | velia      | 🚊 *** Evelia demoympäristö Oy Ab *** 👻 🤱 Janette M | ſurto        |          | <u>a</u>                      |
|-----------|------------|----------------------------------------------------|--------------|----------|-------------------------------|
|           |            | JANETTE MURTO                                      |              |          |                               |
| ==        | Työt       | « Takaisin                                         |              |          |                               |
| ÷.        | Kohteet    |                                                    |              |          |                               |
|           | Asiakkaat  | Perustiedot Palkkalajit                            |              |          |                               |
| ~         | Tuotteet   | Sähköposti                                         |              |          |                               |
| <b>.</b>  |            | janette@evelia.fi                                  |              |          |                               |
| 20        | Henkilöt   | Etunimi                                            |              | Sukunimi |                               |
| -         | Tuntilappu | Janette                                            |              | Murto    |                               |
| - L<br>S  | Laskutus   | Käyttäjäryhmä:                                     | 🗹 Aktiivinen |          | Roolit                        |
| <u>,</u>  | Ostot      | Pääkäyttäjä                                        |              |          | Sähkö × Viljami demo ×        |
| ~         | Saajat     | 0                                                  |              |          | LVI                           |
| -         | Kuitit     | ✓ Tallenna                                         |              |          | Tukityö                       |
| <b>…</b>  | Kalenteri  |                                                    |              |          | Siivous                       |
|           | Tindantat  |                                                    |              |          | Rohdistamaton työ<br>Rakennus |
|           | Tiedostot  |                                                    |              |          |                               |
|           | Raportit   |                                                    |              |          |                               |
| Ş         | Talous     |                                                    |              |          |                               |
| <b>\$</b> | Asetukset  |                                                    |              |          |                               |
|           |            |                                                    |              |          |                               |
|           |            |                                                    |              |          |                               |
|           |            |                                                    |              |          |                               |
|           |            |                                                    |              |          |                               |
|           |            |                                                    |              |          |                               |
|           |            |                                                    |              |          |                               |
|           |            |                                                    |              |          |                               |
|           |            |                                                    |              |          |                               |
|           |            |                                                    |              |          |                               |
| Tukin     | paikalla   |                                                    |              |          |                               |

#### 12. Lisää haluttu rooli/roolit.

Kun työntekijän taakse on lisätty rooliksi esimerkiksi sähkö, näkyy kyseiselle työntekijälle vain sähkörooliin kuuluvat työtehtävät.

#### Huom!

٠

Rooleihin kuuluvat työtehtävät tullaan määrittelemään seuraavassa vaiheessa.

13. Tehtyäsi halutut muutokset, muista tallentaa ne.

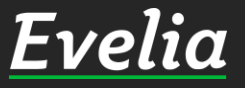

| E            | velia            | 🧰 *** Evelia demoympäristö Oy Ab *** 👻 🤱 Janette Mi | urto       |          |                        | ٩ |
|--------------|------------------|-----------------------------------------------------|------------|----------|------------------------|---|
|              | , cilla          | JANETTE MURTO                                       |            |          |                        |   |
|              | Työt             |                                                     |            |          |                        |   |
| æ            | Kohteet          | « Takaisin                                          |            |          |                        |   |
|              | Asiakkaat        | Perustiedot Palkkalajit                             |            |          |                        |   |
| ~            | Tuotteet         | Sähköposti                                          |            |          |                        |   |
| 7            | Projektit (beta) | janette@evelia.fi                                   |            |          |                        |   |
| 20           | Henkilöt         | Etunimi                                             |            | Sukunimi |                        |   |
| -            | Tuntilappu       | Janette                                             |            | Murto    |                        |   |
| T.           | Laskutus         | Kävttäjärvhmä:                                      | Aktiivinen |          | Roolit                 |   |
| ş            | Ostat            | Pääkäyttäjä                                         |            |          | Sähkö × Viljami demo × |   |
| ~            | Seciet           | Ø                                                   |            |          | LVI                    |   |
| -            | Saajat           | ✓ Tallenna                                          |            |          | Automaatio<br>Tukityö  |   |
|              | Kuitit           |                                                     |            |          | Siivous                |   |
|              | Kalenteri        |                                                     |            |          | Kohdistamaton työ      |   |
|              | Tiedostot        |                                                     |            |          | Rakennus               |   |
| ~            | Raportit         |                                                     |            |          |                        |   |
| \$           | Talous           |                                                     |            |          |                        |   |
| <b>\$</b> \$ | Asetukset        |                                                     |            |          |                        |   |
|              |                  |                                                     |            |          |                        |   |
|              |                  |                                                     |            |          |                        |   |
|              |                  |                                                     |            |          |                        |   |
|              |                  |                                                     |            |          |                        |   |
|              |                  |                                                     |            |          |                        |   |
|              |                  |                                                     |            |          |                        |   |
|              |                  |                                                     |            |          |                        |   |
|              |                  |                                                     |            |          |                        |   |
|              |                  |                                                     |            |          |                        |   |
|              |                  |                                                     |            |          |                        |   |

Seuraavaksi luomme työtehtävätuotteita eli ne tuotteet, joita työntekijät voivat lisätä töille. Työtehtävätuote voi olla esimerkiksi: sähköasennustyö, kilometrikorvaus, ateriakorvaus, ylityö jne.

14. Päästäksesi luomaan uusia työtehtävätuotteita, tulee sinun mennä tuotteisiin. Klikkaa vasemmasta valikkopalkista ''Tuotteet''.

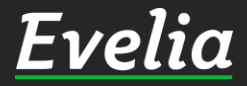

| ia 😐 *** Evelia demoym | päristö Oy Ab *** 👻 🤱 Janette Murto                   | q                                                    |
|------------------------|-------------------------------------------------------|------------------------------------------------------|
| TUOTTEET               | ÓTEHTÄVÄTUOTTEET                                      |                                                      |
|                        |                                                       |                                                      |
| et Huusi tuote         |                                                       |                                                      |
| aat                    | •                                                     |                                                      |
| Näytettävät rivit      | Valitse tuotelinjat                                   | Sivu                                                 |
| tit (beta)             | Omat<br>tuotteet Sähkö LV Ilma Kylmä Teollisuus Raker | nnus Oilon wurth KL < 1 2 697<br>elektronik VARAOSAT |
| Tuotenumero            | Nimi                                                  | Nimen jatke                                          |
| s 0007464              | ADAPTERI DEFA                                         | DEFA- ADAPTERI JATKOJOHTOON                          |
| s 0007465              | ADAPTERI CALIX                                        | CALIX- ADAPTERII JATKOJOHTOON                        |
| L 0102073              | KORJAUSMUHVI 1-OSAINEN RST                            | 60-67 MM PIT 150 AVK 729 FS10                        |
| L 0102073              | Testi                                                 |                                                      |
| s 0105100              | KUPARIJOHDIN NEXANS                                   | HK 16 R25                                            |
| s 0105101              | KUPARIJOHDIN NEXANS                                   | HK 16 R50                                            |
| s 0105102              | KUPARIJOHDIN NEXANS                                   | HK 25 R25                                            |
| s 0105103              | Kupariköysi Nex HK 25/7 (50m/nippu)                   | HK 25/7 (50m/nippu)                                  |
| eri 0105104            | Päällystetty av BLL 62, 24kV, K1000                   | BLL 62, 24kV, K1000                                  |
| stot s 0105105         | Päällystetty av BLL 99, 24kV, K1000                   | BLL 99, 24kV, K1000                                  |
| s 0105106              | Päällystetty a BLL 159, 24kV, K1000                   | BLL 159, 24kV, K1000                                 |
| s 0105107              | Päällystetty a BLL 241, 24kV, K1000                   | BLL 241, 24kV, K1000                                 |
| s 0105108              | KUPARIJOHDIN NEXANS                                   | CU 95mm K500                                         |
| s 0105200              | Kupariköysi Draka HK 35/7 K6/500                      | HK 35/7 K6/500                                       |
| s 0105205              | Kupariköysi Dr HK 16/7 (25 m/nippu)                   | HK 16/7 (25 m/nippu)                                 |
| s 0105206              | Kupariköysi Dr HK 16/7 (50 m/nippu)                   | HK 16/7 (50 m/nippu)                                 |
| s 0105207              | Kupariköysi D HK 16/7 (100 m/nippu)                   | HK 16/7 (100 m/nippu)                                |
| s 0105316              | Kupariköysi Draka HK 16/7 K6/500                      | HK 16/7 K6/500                                       |
| <b>S</b> 0105323       | Kupariköysi Dr HK 25/7 (25 m/nippu)                   | HK 25/7 (25 m/nippu)                                 |
| s 0105324              | Kupariköysi Dra HK 25/7 (50m/nippu)                   | HK 25/7 (50m/nippu)                                  |
| s 0105325              | Kupariköysi Dra HK 25/7(100m/nippu)                   | HK 25/7(100m/nippu)                                  |
| s 0105327              | Kupariköysi Draka HK 25/7 K6/500                      | HK 25/7 K6/500                                       |
| s 0105335              | KUPARIJOHDIN PRYSMIAN                                 | HK 35 K1000                                          |
| s 0105350              | Kupariköysi Draka HK 50/19 K7/1000                    | HK 50/19 K7/1000                                     |
| s 0105370              | Kupariköysi Draka HK 70/19 K9/1000                    | HK 70/19 K9/1000                                     |
| s 0105395              | Kupariköysi Draka HK 95/19 K11/1000                   | HK 95/19 K11/1000                                    |
| s 0105397              | Kupariköysi Draka HK 120/37 K11/500                   | HK 120/37 K11/500                                    |
| s 0106005              | Kupariköysi RE CU 16/7 (25 m/nippu)                   | CU 16/7 (25 m/nippu)                                 |
| s 0106006              | Kupariköysi RE CU 16/7 (50 m/nippu)                   | CU 16/7 (50 m/nippu)                                 |

# 15. Klikkaa ''työtehtävätuotteet''.

Evelia

Evelia

Kohteet

Asiakkaat

Työt

8

.....

Ŀ

🧰 \*\*\* Evelia demoympäristö Oy Ab \*\*\* 👻 🥈

TUOTTEET TYÖTEHTÄVÄTUOTTEET

Janette Murto

+ Uusi työtehtävä

|        |       |            |             |                      |          |                       |             | 1        | tsi                         |              |  |
|--------|-------|------------|-------------|----------------------|----------|-----------------------|-------------|----------|-----------------------------|--------------|--|
| otteet |       | Tuotelinja | Tuotenumero | Nimi                 | Тууррі   | Laskutettavaa?        | Muokattava? | Pakollir | nen kuvaus <b>⊉yöristys</b> | Roolit       |  |
|        | oeta) | 0          | 1000        | Sähköasennus         | Tuntityö | ~                     | ~           | ~        | 0                           | Automaati    |  |
| löt    |       | L          | 1001        | LVI-asennus ylityö 5 | Ylityö   | <ul> <li>✓</li> </ul> | ×           | ×        | 1                           | LVI          |  |
|        | 1.4   | 0          | 1003        | Kilometrikorvaus     | Matka    | ~                     | ~           | ×        | 0                           | Viljami der  |  |
| וכ     |       | S          | 1005        | Sähkötyö lisätyö     | Tuntityö | ×                     | ×           | ×        | 1                           | Sähkö, Aut   |  |
| kutus  |       | L          | 1006        | LVI-Asennus          | Tuntityö | ~                     | ~           | ×        | 1                           | Automaati    |  |
|        |       | 0          | 1007        | Laiteasennus         | Tuntityö | ×                     | ×           | ×        | 0                           | Sähkö, Tuk   |  |
|        |       | 0          | 1008        | Ateriakorvaus        | Muu      | ×                     | ×           | ×        | 0                           | Siivous, LV  |  |
|        |       | 0          | 2010        | Päiväraha            | Muu      | ×                     | ×           | ×        | 0                           | Automaati    |  |
|        |       | I          | 2001        | Eristystyö           | Tuntityö | ×                     | ×           | ×        | 0                           | Automaati    |  |
|        |       | 0          | 1105        | Tuntityö             | Tuntityö | ×                     | ×           | ×        | 0                           | Viljami der  |  |
| Innen! |       | S          | 1103        | Konsultointi         | Tuntityö | ×                     | ×           | ×        | 0                           | Sähkö, Tuk   |  |
|        |       | S          | 1102        | Maan mittaus         | Tuntityö | ×                     | ×           | ×        | 0                           | Automaati    |  |
|        |       | 0          | 1101        | Purkutyö             | Tuntityö | ×                     | ×           | ×        | 1                           | LVI, Autom   |  |
|        |       | 0          | 1100        | Maansiirto           | Tuntityö | ×                     | ×           | ×        | 0                           | Tukityö, Aı  |  |
|        |       | 1          | 2111        | Lvi-eristys          | Tuntityö | ×                     | ×           | ×        | 1                           | LVI          |  |
|        |       | 1          | 2112        | Ilmanmittaus         | Tuntityö | ×                     | ×           | ×        | 1                           | LVI          |  |
|        |       | 0          | 1004        | Laitehuolto          | Tuntityö | ×                     | ×           | ×        | 1                           | LVI          |  |
|        |       | S          | 1404        | Tuntityö             | Tuntityö | ×                     | ×           | ×        | 1                           | Sähkö        |  |
|        |       | 0          | 1010        | Konehuolto           | Tuntityö | ×                     | ×           | ×        | 1                           | LVI          |  |
|        |       | 0          | 5001        | Tuntityö Loppusiivo  | Tuntityö | ×                     | ×           | ×        | 1                           | Siivous      |  |
|        |       | 0          | 3232121     | Pientarvikelisä      | Muu      | ×                     | ×           | ×        | 0                           | Tukityö, Vil |  |
|        |       | 0          | 332432      | Laskutuslisä         | Muu      | ×                     | ×           | ×        | 0                           | Tukityö, Aı  |  |
|        |       | 0          | 20011       | URAKKA               | Tuntityö | ×                     | ×           | ×        | 1                           | Siivous      |  |
|        |       | 0          | 4003        | Ylityö 50%           | Ylityö   | ×                     | ×           | ×        | 1                           | Siivous, Vil |  |
|        |       | 0          | 43222       | Ohielmointi (autom   | Tuntitvö | ~                     | ×           | ×        | 1                           | Tukitvö, Au  |  |

### 16. Klikkaa ''Uusi työtehtävä''.

<u>Evelia</u>

| Evelia       |                  | 🧰 *** Evelia demoympäristö Oy Ab *** 👻 🤱 Janette Murto |   |             |   |                    |                   |   |  |
|--------------|------------------|--------------------------------------------------------|---|-------------|---|--------------------|-------------------|---|--|
|              |                  | UUSI TYÖTEHTÄVÄTUOTE                                   |   |             |   |                    |                   |   |  |
|              | Työt             | « Takaisin                                             |   |             |   |                    |                   |   |  |
| *            | Kohteet          | _                                                      |   |             |   |                    |                   |   |  |
|              | Asiakkaat        | Perustiedot                                            |   |             |   |                    |                   |   |  |
| ~            | Tuotteet         | Tyyppi*                                                | ± | Nimi*       |   |                    | Tuotelinja*       | ÷ |  |
| - <b>-</b> - | Projektit (beta) |                                                        | • | Tyoveloitus |   |                    | 0 - Omat tubileet | • |  |
| 20           | Henkilöt         | Tuotenumero*                                           |   |             |   | Hinta*             |                   | F |  |
| - <b>-</b>   | Tuntilappu       | 21000                                                  |   |             |   |                    |                   | t |  |
|              | Laskutus         | 24 % - Vleinen                                         |   |             |   | YKSIKKO*           |                   |   |  |
| ŝ            | Ostot            | Dužkista                                               |   |             | • | Tužeteljižeselit 🔷 |                   |   |  |
| ~,           | Saajat           | Alkava 30 min                                          |   |             | ÷ | Sähkö ×            |                   |   |  |
|              | Kuitit           |                                                        |   | Muckattava  | - |                    |                   |   |  |
| 曲            | Kalenteri        |                                                        |   |             |   |                    |                   |   |  |
| •            | Tiedostot        | ✓ Tallenna                                             |   |             |   |                    |                   |   |  |
| M            | Raportit         |                                                        |   |             |   |                    |                   |   |  |
| \$           | Talous           |                                                        |   |             |   |                    |                   |   |  |
| <b>\$</b> \$ | Asetukset        |                                                        |   |             |   |                    |                   |   |  |
|              |                  |                                                        |   |             |   |                    |                   |   |  |
|              |                  |                                                        |   |             |   |                    |                   |   |  |
|              |                  |                                                        |   |             |   |                    |                   |   |  |
|              |                  |                                                        |   |             |   |                    |                   |   |  |
|              |                  |                                                        |   |             |   |                    |                   |   |  |
|              |                  |                                                        |   |             |   |                    |                   |   |  |
|              |                  |                                                        |   |             |   |                    |                   |   |  |
|              |                  |                                                        |   |             |   |                    |                   |   |  |
|              |                  |                                                        |   |             |   |                    |                   |   |  |
| Tut          |                  |                                                        |   |             |   |                    |                   |   |  |

#### 17. Täytä tarvittavat tiedot:

- ✓ Тууррі
- ✓ Nimi

٠

- ✓ Valitse tuotelinja
- ✓ Tuotenumero (mikä tahansa)
- ✓ Hinta (alviton myyntihinta)
- ✓ Verokanta
- ✓ Pyöristys esim. 15 minuuttiin
- ✓ Työntekijäroolit

Tämän jälkeen valitse onko tämä ✓ Asiakkaalta laskutettavaa työtä

> ✓ Haluatko, että työntekijällä on jälkikäteen oikeus muokata työtehtävämerkintää

✓ Halutaanko työtehtävästä pakollinen kuvaus työriville?

Lopuksi muista tallentaa ja työtehtävätuote on luotu.

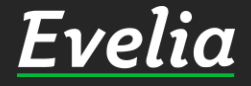

| Ξν | elia       | 🧰 *** Evelia demo | oympäristö Oy Ab *** 👻 🤱       | Janette Murto               |                        |                                 |                 |                                 |            | ٩          | • |  |
|----|------------|-------------------|--------------------------------|-----------------------------|------------------------|---------------------------------|-----------------|---------------------------------|------------|------------|---|--|
|    | ciiu       | <b>TYÖ:</b> (47   |                                | Laskutettu Avo              | nna Kulut Kate (%)     | € (12 21%)                      |                 |                                 |            |            |   |  |
|    | Työt       |                   | ,                              | Verollinen 1 523,22€ 669    | ,60€ 1 947,89€ +244,93 | €                               |                 |                                 |            |            |   |  |
| )  | Kohteet    | « Takaisin        | 🔋 Vie laskuksi 👻               | 💈 Lataa PDF < Pyydä         | hyväksyntä Lisää       | i kuva Kopioi työ               | ipohjaksi       |                                 | Sulje työ  | 🗑 Poista 🔞 |   |  |
|    | Asiakkaat  |                   |                                |                             |                        |                                 |                 |                                 |            |            |   |  |
| 1  | Tuotteet   | Perustiedot       | Laskutetut rivit Kalento       | eri / Työntekijät Muistiot  | Tiedostot Ostola       | skut Lomakkeet                  | Työkirjauks<br> | et                              |            |            |   |  |
|    |            | ¥ Työn perust     | tiedot                         |                             |                        |                                 |                 |                                 |            |            |   |  |
|    | Henkilöt   | Kohde:            |                                | Asiakas:                    | Pro                    | Projekti:                       |                 |                                 |            |            |   |  |
|    | Tuntilappu | Stålarminka       | atu 12                         | kuusistontie 12             | Eip                    | Ei pi ojekua                    |                 |                                 |            |            |   |  |
|    | Laskutus   | 20700 Turki       | u                              | evita@evelia.fi             |                        |                                 |                 |                                 |            |            |   |  |
|    | Ostot      |                   |                                |                             |                        |                                 |                 |                                 |            |            |   |  |
|    | Saajat     | Kirjaa työtehtä   | iviä                           |                             |                        |                                 |                 |                                 |            |            |   |  |
|    | Kuitit     |                   |                                |                             |                        |                                 |                 |                                 |            |            |   |  |
|    | Kalenteri  | Sähköasennus 🕑    |                                | Kilometrikorvaus            |                        | Sähkötyö lisätyö 🔹 🕒            |                 | Laiteasennus                    |            | 0          |   |  |
|    | Tiedostot  | Ateriakorvaus O   |                                | Päiväraha                   | 0                      | Tuntityö 🕻                      |                 | Konsultointi                    |            | 0          |   |  |
|    | Raportit   | Purk              | kutyö 🕞                        | Tuntityö                    | 0                      | Laskutuslisä 🕞<br>Hälytysraha 💽 |                 | Sairauspoissaolo<br>Työveloitus |            | 0          |   |  |
|    | Talous     | Automaat          | tioasennus 🔹 🕞                 | porrasvaloautomaatin        |                        |                                 |                 |                                 |            | 0          |   |  |
|    | Asetukset  |                   |                                | vaihto                      | 0                      |                                 |                 |                                 |            |            |   |  |
|    |            | Työve             | eloitus 🕞                      |                             |                        |                                 |                 |                                 |            |            |   |  |
|    |            |                   |                                |                             |                        |                                 |                 |                                 |            |            |   |  |
|    |            |                   |                                |                             |                        |                                 |                 |                                 |            |            |   |  |
|    |            | Lisää tuoterivi   | Lisää tekstirivi Poista rivejä | Näytä sarakkeet: Perustiedo | Lisäkentät Työt        | Edelleenlaskuta rivit (l        | 0) Laskuta työt | ehtävät (0)                     |            |            |   |  |
|    |            | Pivit             |                                |                             |                        |                                 |                 |                                 |            |            |   |  |
|    |            | Tuotenumero       | Nimi*                          | Määrä*                      | à (veroton)*           | Ale*                            | ALV*            | Summa                           | Summa      |            |   |  |
|    |            |                   | Nimen jatko                    | Yksikkö*                    | à (verollinen)*        |                                 |                 | (työ)*                          | (veroton)* |            |   |  |
|    |            | <b>o</b> 1000     | Sähköasennus                   | 9                           | 60,00€                 | 0%                              | 24              | 0,00€                           | 540,00€    | ф <b>1</b> |   |  |
|    |            |                   | 11.02.2020 Juha Saarikoski 0   | 10337/337 h                 | /4,40€                 |                                 |                 |                                 | 669,60€    | •          |   |  |

Työtehtävätuotteet näkyvät luonnin jälkeen työllä kuvassa näkyvällä tavalla.

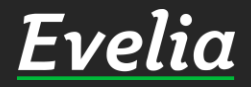

Mikäli jäi kysyttävää, ota yhteyttä tukeemme suoraan ohjelmiston tukichatistä, soittamalla tai sähköpostilla!

010 3377 255 tuki@evelia.fi evelia.fi

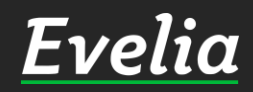